## **Cancel an EAN**

EANs must be cancelled from the EAN Issuance page.

## Click the check box to the left of the EAN you would like to cancel.

The record will be highlighted green in section 2 Select Article Information. Note the status, "Pending EAN Acknowledgment."

Pending EAN

|              |                                                                                   |   | Acknowledgment |                           |                 |    |     |                         |                    |       |                              |        |      |
|--------------|-----------------------------------------------------------------------------------|---|----------------|---------------------------|-----------------|----|-----|-------------------------|--------------------|-------|------------------------------|--------|------|
| USD          | A United States Department of Applicature<br>annual and Plant Institution States  |   | 1              |                           |                 |    |     |                         |                    |       |                              | 4      | •    |
| ⊞            | Issuance     Acknowledgment     Exclusion Action Results                          |   |                |                           |                 |    |     |                         |                    |       |                              |        |      |
| i            | EAN ISSUANCE<br>Event ID: PIS318050004                                            |   |                |                           |                 |    |     |                         |                    |       |                              |        |      |
| ľ            | Shipment Information Port of Lading*                                              |   |                | Shipper*                  |                 |    |     |                         |                    |       |                              |        |      |
|              | Addis Ababa Bole International Airport                                            | ~ |                | Jaldety, Kfar Hanagid, ID |                 |    |     |                         |                    |       |                              | ~      | ۹    |
| 2            | Importer* Tablet* Test Consignee Washington DC                                    | 0 |                | Broker*                   |                 |    |     |                         |                    |       |                              | ~      | 0    |
|              | Select Article Information     As v records per page                              |   |                |                           |                 |    |     | Delivery                | Filter             |       | Sh                           | ow All | ~    |
|              | RA ID 11 Article 11 Quantity 11 Consignee 11 Producer                             |   |                | 11 EAN Reason 11 Exc      | clusion Option  | 15 | -11 | Address                 | Remark             | us    | Status                       | 11     | PDF  |
|              | Select V Select V                                                                 | ~ |                | Select 🗸                  | Select          | ~  |     |                         |                    |       |                              |        |      |
|              | PIS318050004- Cuphea sp Cuphea sp. (PM) 3 Plant Units DP Org Not Selected<br>E001 |   |                | Pest Ree                  | export, Destroy |    |     | Not Selected,<br>RESTON |                    |       | Pending EAN<br>Acknowledgmen |        | Ø    |
|              | RA ID Article Quantity Consignee Producer                                         |   |                | EAN Reason Exc            | clusion Option  | 15 |     | Delivery<br>Address     | Internal<br>Remark | s     | Status                       |        | PDF  |
|              | Showing 1 to 1 of 1 entries                                                       |   |                |                           |                 |    |     |                         |                    | First | Previous 1                   | Next   | Last |
| $\backslash$ |                                                                                   |   |                |                           |                 |    |     |                         |                    |       |                              |        |      |

## Scroll to the bottom of the screen and click the "Cancel EANs" button.

|                                        |  |                              |       |                                     | Cancel EANs                                  |  |
|----------------------------------------|--|------------------------------|-------|-------------------------------------|----------------------------------------------|--|
| Treatment Recommendation               |  |                              |       |                                     |                                              |  |
| Exclusion: Reexport, Destroy, or Treat |  | Treatment Schedule: T201-g-1 |       |                                     |                                              |  |
| Date issued*                           |  | Response Required*           |       | Local Officer Contact Phone Number* |                                              |  |
| 09/04/2018                             |  | 48                           | Hours | ~                                   | 432-234-2234                                 |  |
|                                        |  |                              |       | Pre                                 | view Save Issue EA s Update EANs cancel EANs |  |

Create EAN

The pop-up window shown below will appear:

| Message | from webpa                | ge                                       |                          |                        |                 | × |
|---------|---------------------------|------------------------------------------|--------------------------|------------------------|-----------------|---|
| ?       | Performing<br>you sure yo | this action will ca<br>ou want to cancel | ancel and c<br>the EAN(s | delete the curre<br>)? | ent EAN(s). Are |   |
|         |                           |                                          | [                        | ОК                     | Cancel          |   |
|         | 0011012010                |                                          | Ethiopia                 | I                      |                 | ~ |
|         | Click                     | ОК                                       |                          |                        |                 |   |

The EAN Issuance page will appear. The EAN status has returned to "Create EAN."

| ⊞ | • Issi                                | uance Acknowledgmen                  | Exclusion Action Results  |               |              |              |             |                                            |                    |                     |                     |                 |                       |
|---|---------------------------------------|--------------------------------------|---------------------------|---------------|--------------|--------------|-------------|--------------------------------------------|--------------------|---------------------|---------------------|-----------------|-----------------------|
| i | E/                                    | AN Issuanc                           | e                         |               |              |              |             |                                            |                    |                     |                     |                 |                       |
| B | Ever                                  | nt ID: PIS318050004                  |                           |               |              |              |             |                                            |                    |                     |                     |                 |                       |
|   | 1                                     | Shipment Information                 | ation                     |               |              |              |             |                                            |                    |                     |                     |                 |                       |
| Z | Port                                  | of Lading*                           |                           |               |              |              |             | Shipper*                                   |                    |                     |                     |                 |                       |
| Γ | Ad                                    | dis Ababa Bole International A       | sirport                   |               |              |              | ~           | Jaldety, Kfar                              | Hanagid, ID        |                     |                     | `               | <ul> <li>Q</li> </ul> |
|   | Impo                                  | rter*                                |                           |               |              |              |             | Broker*                                    |                    |                     |                     |                 |                       |
| ? | "Nate" Test Consignee, Washington, DC |                                      |                           |               |              | Q            | Cohen Propa | Cohen Propagation Nurseries Ltd., Tel Aviv |                    |                     |                     |                 |                       |
|   |                                       |                                      |                           |               |              |              |             |                                            |                    |                     |                     |                 |                       |
|   | 2                                     | Select Article Info                  | ormation                  |               |              |              |             |                                            |                    |                     |                     |                 |                       |
|   | All                                   | <ul> <li>records per page</li> </ul> |                           |               |              |              |             |                                            |                    |                     | Filter              | Show All        | ~                     |
|   |                                       | RA ID 11                             | Article                   | 🗈 Quantity 💷  | Consignee 11 | Producer     | lt e        | AN Reason                                  | Exclusion Options  | 11 Delivery Address | 11 Internal Remarks | 11 Status 11    | PDF                   |
|   |                                       | Select All                           | Select 🗸                  |               | Select 🗸     | Select       | •           | Select 🗸                                   | Select             | ~                   |                     |                 |                       |
|   |                                       | PIS318050004-E001-A                  | Cuphea sp Cuphea sp. (PM) | 3 Plant Units | DP Org       | Not Selected | F           | Pest                                       | Reexport, Destroy, |                     |                     | Create EAN      |                       |
|   |                                       | RA ID                                | Article                   | Quantity      | Consignee    | Producer     | E           | AN Reason                                  | Exclusion Options  | Delivery Address    | Internal Remarks    | Status          | PDF                   |
|   | Show                                  | ing 1 to 1 of 1 entries              |                           |               |              |              |             |                                            |                    |                     | First               | Previous 1 Next | Last                  |